# Votre solution de réservations Hôtel

## Formation Université Paris Nanterre le 23/02/2017

# i Albatros

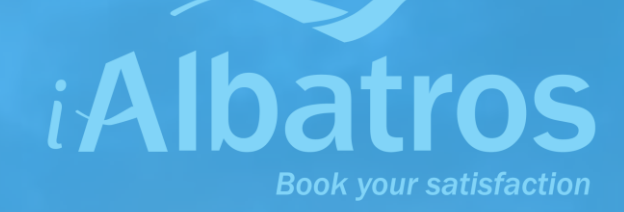

# Université Paris Nanterre

# Agenda

- 1 Présentation d'iAlbatros
- **2 Formation**
- 3 Organiser son déplacement
- 4 Questions / réponses

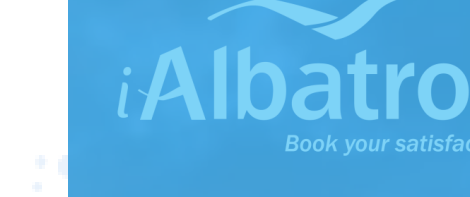

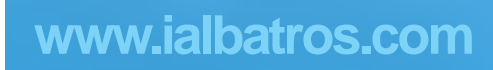

# Introduction

- iAlbatros est une solution de réservation d'hôtels
- Aucune avance de frais pour vous
- Vous pouvez réserver vos hôtels en France et dans le monde
- iAlbatros propose 300 000 hôtels dans le monde
- iAlbatros et l'UParis vous proposent l'accès à des tarifs négociés pour l'Enseignement Supérieur et la Recherche (Universités, CNRS, INRA, INRIA, etc ...)

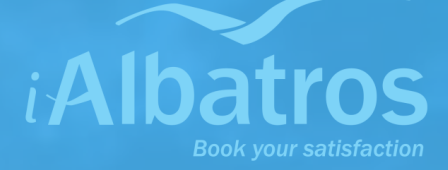

# Connexion

## URL: <u>u-paris10.ialbatros.com</u>

# Votre identifiant est votre adresse email. Le mot de passe de connexion vous sera communiqué par l'université de Nanterre

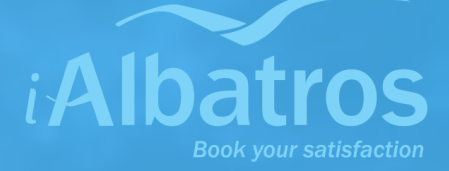

# **Formation – Votre portail de réservations**

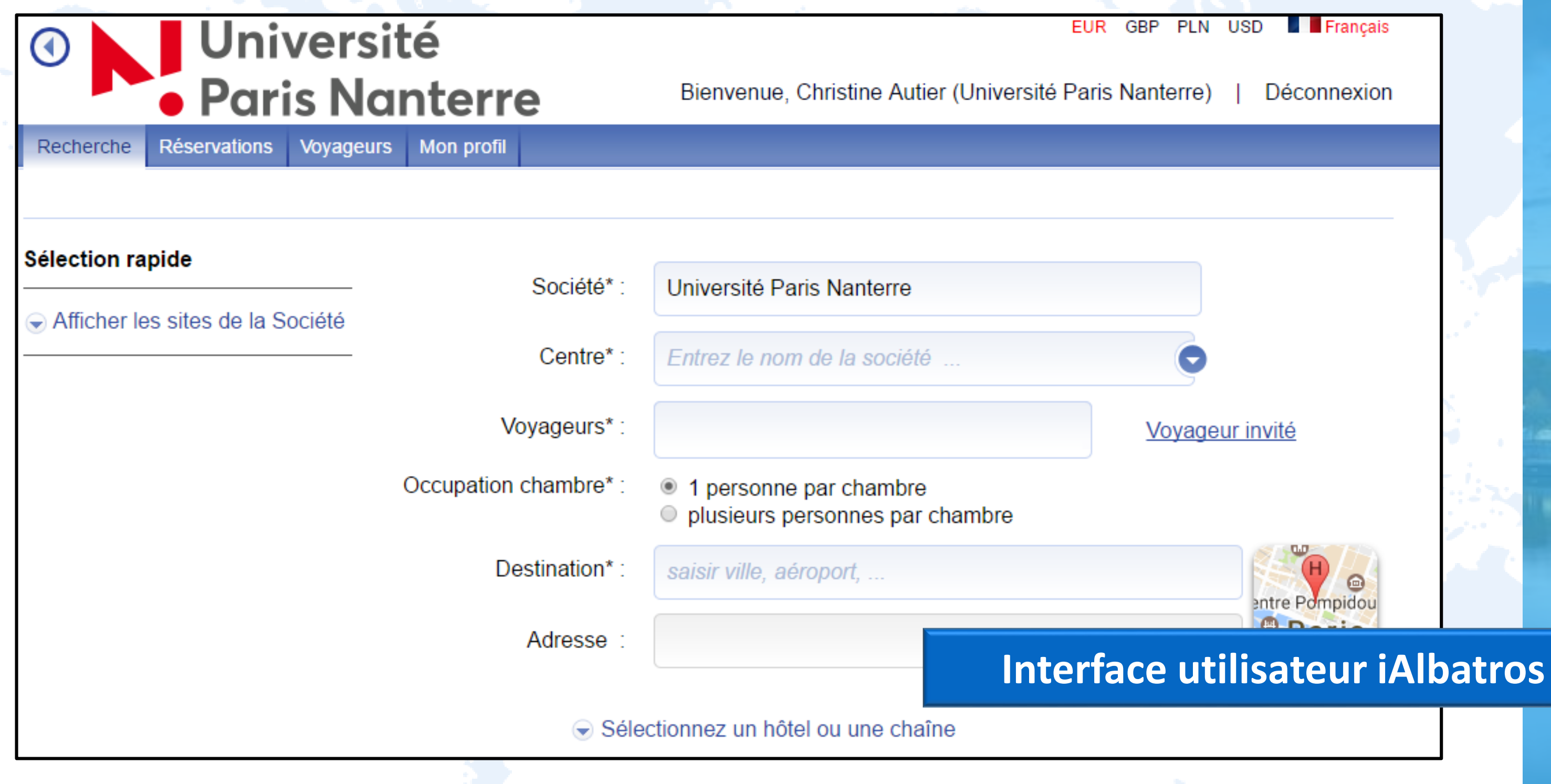

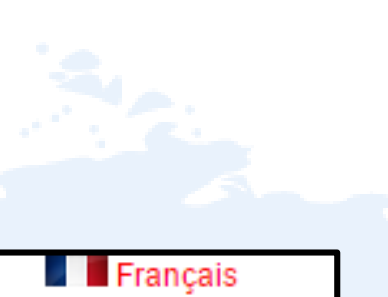

### Déconnexion

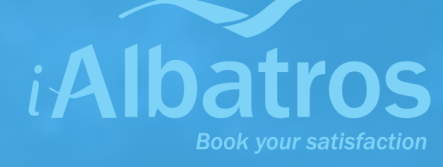

L'outil iAlbatros vous permet d'affiner vos recherches en utilisant une carte interactive intégrée directement dans l'outil.

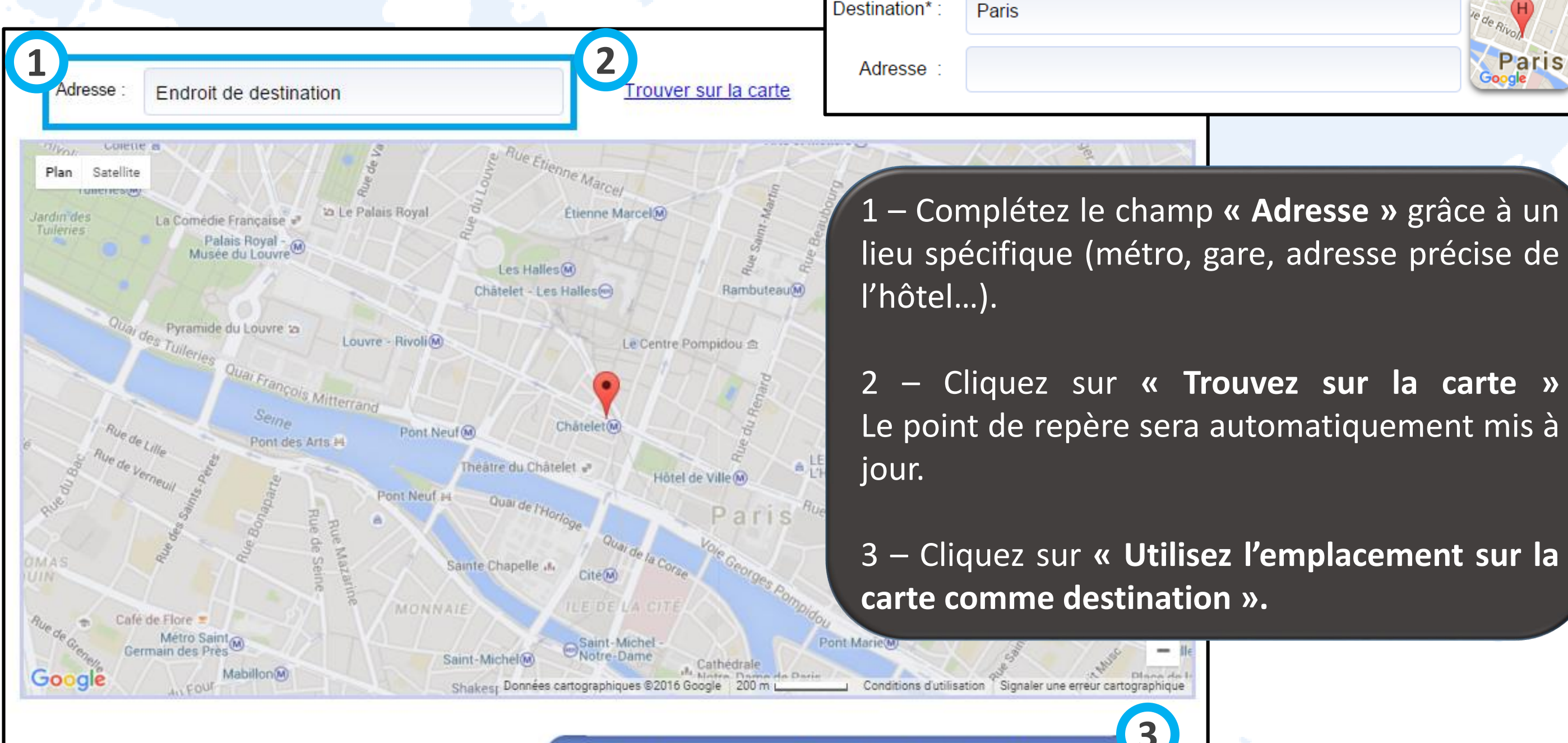

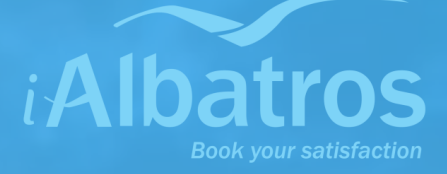

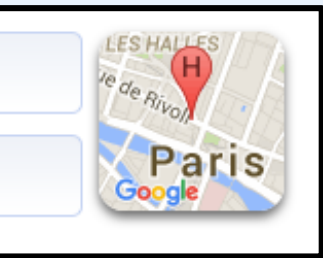

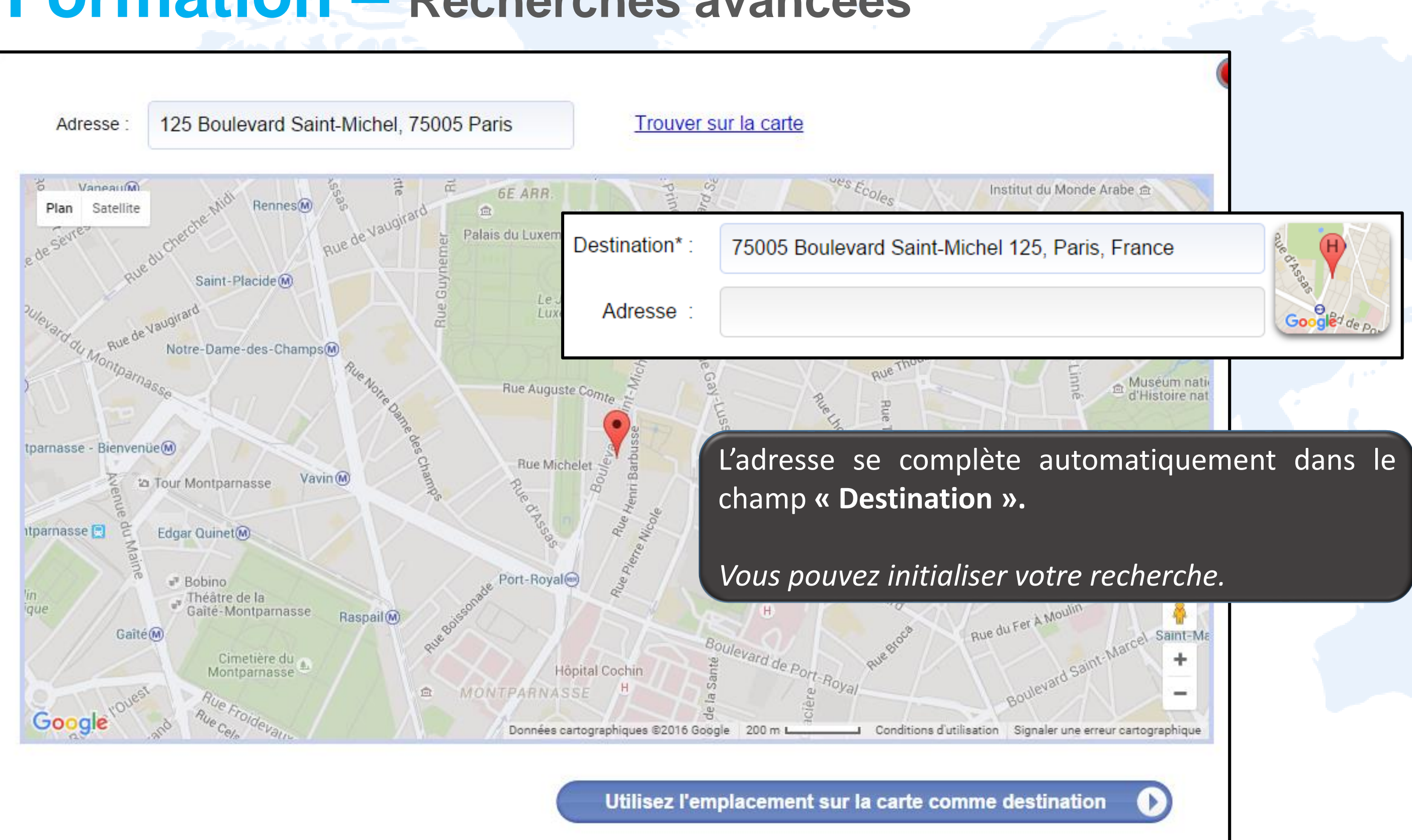

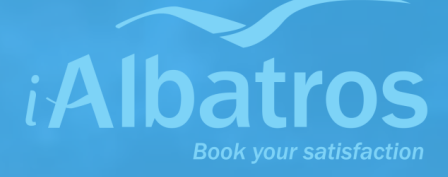

Filtrer vos résultats par « distance » et obtenez en un clic les hôtels les plus proches du point de repère sélectionné sur la carte.

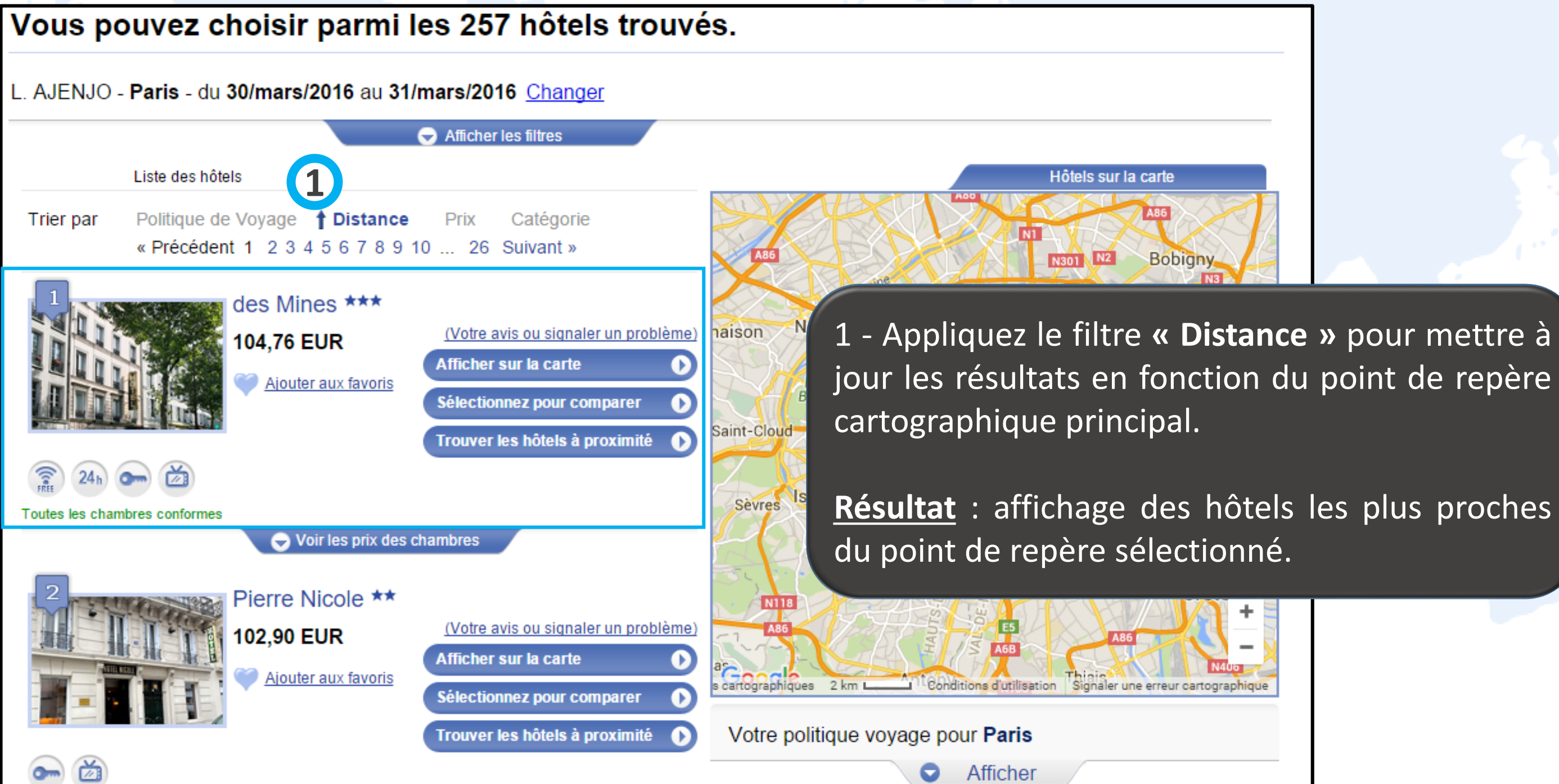

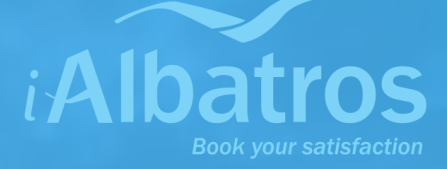

Toutes les informations majeures de votre réservation sont à portée de clics : tarifs négociés, taxes de séjours, services à l'hôtel...

Vous pouvez choisir parmi les 474 hôtels trouvés. L. AJENJO - Paris - du 28/mars/2016 au 29/mars/2016 Changer Afficher les filtres Liste des hôtels Hôtels sur la ca Clichy 1 Trier par Politique de Voyage Distance Prix Catégorie « Précédent 1 2 3 4 5 6 7 8 9 10 ... 48 Suivant » interactive 17E Sacré-Cœur 🖷 des Mines \*\*\* sur-Seine (Votre avis ou signaler un problème) 104,76 EUR Repérez Afficher sur la carte 8E Aiouter aux favoris Cim Pere I des Mines \*\*\* Sacré-Cœu sur-Seine premier coup d'œil Chambre single standard ris Taxe de séjour comprise dans ce tarif Conditions d'annulation Annulation sans frais avant 28/mars/2016 12:00 (UTC+02:00). Nom de la chambre Politique de 3 personne Voyage disponibles à l'hôtel (wifi...) /UE nego sur demande Chambre 104,76 EUR 104,76 EUR Réserver 🕨 14E 13E single standard + Petit Déleuner s-Moulineaux Masquer les prix des chambres Google Andre Latin \*\*\* Votre politique voyage pour Paris (Votre avis ou signaler un problème de 83.75 EUR Afficher à 166.35 EUR Afficher sur la carte réservation Sélectionnez pour comparer Aiouter aux favoris Hôtels recommandés à Paris Trouver les hôtels à proximité 🌗 Afficher

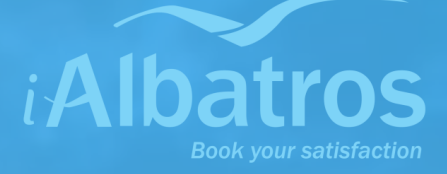

## – Localisez directement les hôtels disponibles sur une carte

tarifs VOS préférentiels (libellé rouge) du

Visualisez les services

4 – Contrôlez si la taxe de séjour est prise en charge dans votre

Sélection d'un tarif et affichage des conditions d'annulation associées

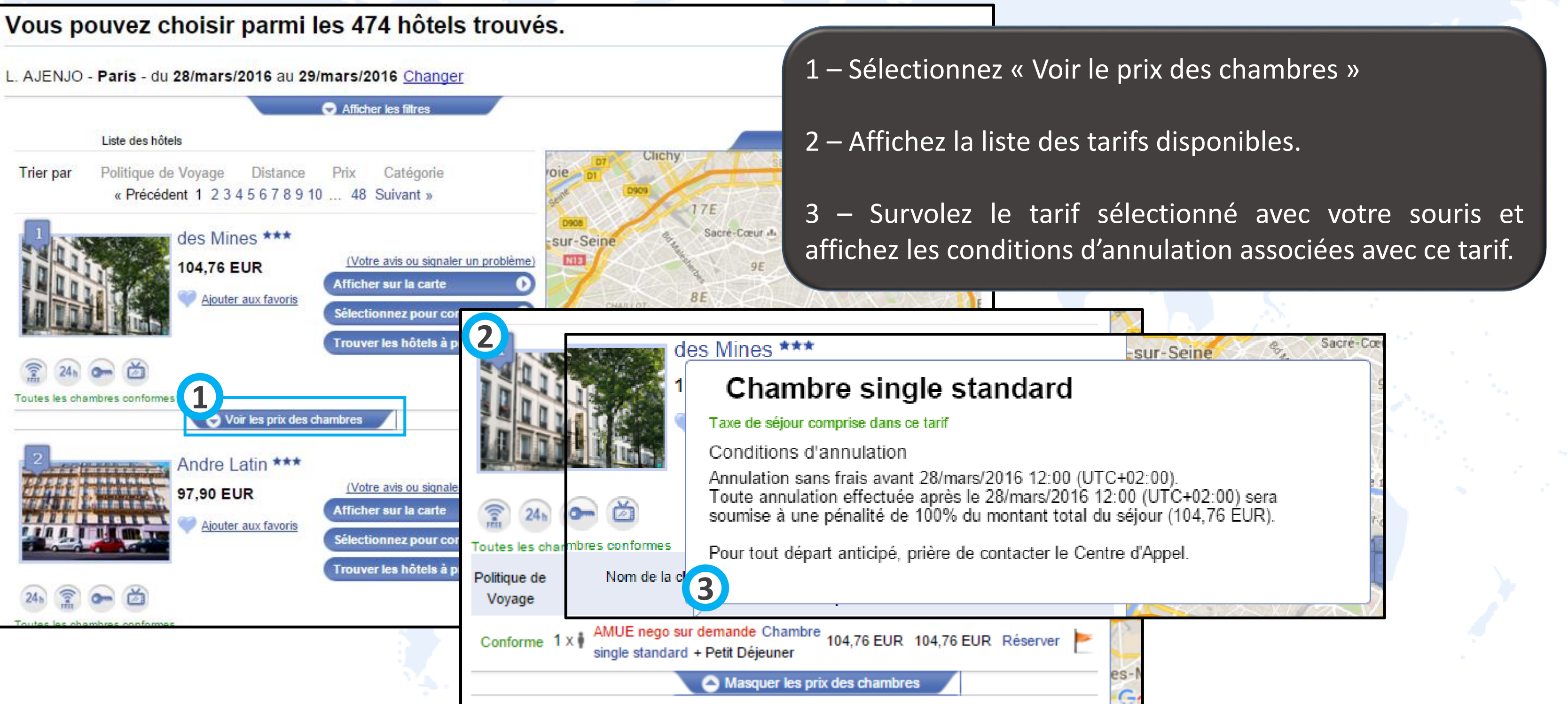

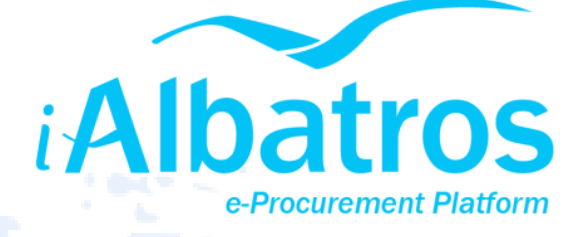

Les hôtels en demande : certains hôtels indépendants n'ont pas de disponibilité en direct et sont disponibles sous réserve de disponibilité.

| Politique de<br>Voyage    | Nom de la chambre                                                                                                    | Nuitée par<br>personne                           | Au total               | Disponibilité       |   | Cc: Cc: Courrier indésirable - Supprimer Courrier indésirable - Supprimer Courrier indésirable - Supprimer Courrier GialDatros.com Cc: Cc: Cc: Cc: Cc: Cc: Cc: Cc: Cc: Cc: | Ce message, cliquez ici pour l'afficher dans un navigateur l'an                                                                                                    |
|---------------------------|----------------------------------------------------------------------------------------------------|--------------------------------------------------|------------------------|---------------------|---|----------------------------------------------------------------------------------------------------|----------------------------------------------------------------------------------------------------|
| Conforme 1 x ∳            | AMUE nego sur demande Chambi<br>single standard + Petit Déjeuner                                                                                                    | <sup>re</sup> 104,76 EUR                         | 104,76 EUR             | Réserver 🚩          |   | Objet: La réservation de MR_Khar<br>Madame/Monsieur,<br>Nous adressons une réservation<br>Pour confirmer la réservation, p<br>http://mirror.ialbatros.com:887.             | fir MR_Moncef à l'hôtel Hotel Mercure Toulouse Compan<br>à Hotel Mercure Toulouse Compans Caffare<br>rière de cliquer sur le lien ci-dessous :<br>7/Booking/ConfirmCode/2fcf4ab6-ce1c-4256-1 |
|                           |                                                                                                    |                                                  |                        |                     |   | Pour rejeter la réservation, prièn<br>http://mirror.ialbatros.com:887                                                                                                    | re de cliquer le sur lien ci-dessous :<br>7/Booking/RejectToken/f8228806-de8e-4d1a-:                                                                                                    |
| Conditions d'annulation : | <ul> <li>Annulation sans frais avant 28/mars/2016 12</li> <li>Toute annulation effectuée après le 28/mars/<br/>100% du montant total du séjour (104.76 EU)</li> </ul> | 2:00 (UTC 02:00).<br>/2016 12:00 (UTC 02<br>JR). | 2:00) sera soumise     | à une pénalité de   |   | Numéro de la réservation : LAN<br>Dates du Séjour : 12/12/2012 -<br>Date et heure de réservation :                                                                         | PRESTATION<br>NBSXUE<br>13/12/2012<br>19/11/2012 17:00:22                                                                                                    |
|                           | Pour tout départ anticipé, prière de contacter                                                                                                    | r le Centre d'Appel.                             |                        |                     |   | Chambre<br>Simple économique                                                                                                    | Voyageu<br>MR_Khanfir MR_Moncef                                                                                                    |
| Acceptation* :            | Cliquer sur le bouton 'Réserver' engendre<br>que si les conditions d'annulation le permette                                                                           | e une réservation effe<br>ent.                   | ective à l'hôtel qui n | e peut être annulée |   | Prix Total (TTC) : 70,00 EUR<br>Conditions d'annulation :<br>Toute annulation effectuée aprè<br>EUR)                                                                       | s le 11/12/2012 12:00 (GMT+1) sera soumise                                                                                                    |
|                           | Cette réservation est soumise à confirma<br>recevrez une réponse dans un délai maxi                                                                                   | ation. Votre demand<br>imum de 24h.              | de sera transmise      | à l'hôtel, vous     |   | Paiement :           Le paiement de cette réservatio           Type de carte         Amerio           Numéro de carte         3xxxx                                        | n: chambre(s) + repas + taxes sera effectué pa<br>can Express<br>xxxxxxxxxxx                                                                                                    |
|                           |                                                                                                    |                                                  |                        | Réserver 🜔          |   | Date expiration         octobr           Porte-cartes         iAlbati           Période d'utilisation         Du 19                                                        | e 2015<br>tos<br>/11/2012 au 12/01/2013                                                                                                    |
|                           |                                                                                                    |                                                  |                        |                     | - |                                                                                                    | 2011TA 6T                                                                                                    |

Les tarifs en demande sont facilement identifiables en présence de l'icône « Drapeau orange ».

L'hôtelier reçoit un email de réservation ; il confirme ou infirme la disponibilité sous un délai de 24h.

Le centre d'appel iAlbatros relance tous les hôtels en attente 2 fois par jour.

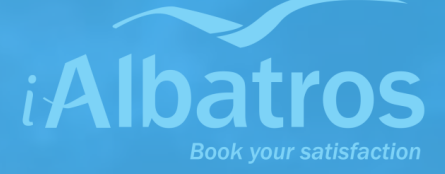

| iu 12/12/2012 au 13/12/20           | )12 a é 📃       | • X            |  |  |  |  |  |
|-------------------------------------|-----------------|----------------|--|--|--|--|--|
|                                     |                 | ۵ ()           |  |  |  |  |  |
| Marquer comme non lu                | ai #            | $\bigcirc$     |  |  |  |  |  |
| Classer 👻                           | "Ø 😱.           | 1              |  |  |  |  |  |
| Assurer un suivi 🛪                  | Traduire        | Zoom           |  |  |  |  |  |
| Indicateurs 🕞                       | Modification    | Zoom           |  |  |  |  |  |
|                                     |                 |                |  |  |  |  |  |
|                                     | Date : Iun. 19/ | /11/2012 17:00 |  |  |  |  |  |
|                                     |                 |                |  |  |  |  |  |
| 12/12/2012 > 6t6 offectuée          |                 |                |  |  |  |  |  |
| 13/12/2012 a cle checture           | •               | -              |  |  |  |  |  |
|                                     |                 |                |  |  |  |  |  |
|                                     |                 |                |  |  |  |  |  |
|                                     |                 |                |  |  |  |  |  |
|                                     |                 |                |  |  |  |  |  |
|                                     |                 |                |  |  |  |  |  |
|                                     |                 |                |  |  |  |  |  |
|                                     |                 |                |  |  |  |  |  |
|                                     |                 |                |  |  |  |  |  |
|                                     |                 |                |  |  |  |  |  |
|                                     |                 |                |  |  |  |  |  |
|                                     |                 |                |  |  |  |  |  |
|                                     |                 |                |  |  |  |  |  |
|                                     |                 |                |  |  |  |  |  |
| Pa                                  | nsion           |                |  |  |  |  |  |
| Pension                             |                 |                |  |  |  |  |  |
| Petit Dejeuner                      |                 |                |  |  |  |  |  |
|                                     |                 |                |  |  |  |  |  |
|                                     |                 |                |  |  |  |  |  |
| K du montant total du séiour (70.00 |                 |                |  |  |  |  |  |
| % du montant total du sejour (70,00 |                 |                |  |  |  |  |  |
|                                     |                 |                |  |  |  |  |  |
| crite ci-dessous :                  |                 |                |  |  |  |  |  |
|                                     |                 |                |  |  |  |  |  |
|                                     |                 |                |  |  |  |  |  |
|                                     |                 |                |  |  |  |  |  |

Attention : certains tarifs ont des conditions d'annulation « Tarif non remboursable ». Ces chambres ne peuvent être ni modifiées, ni annulées...

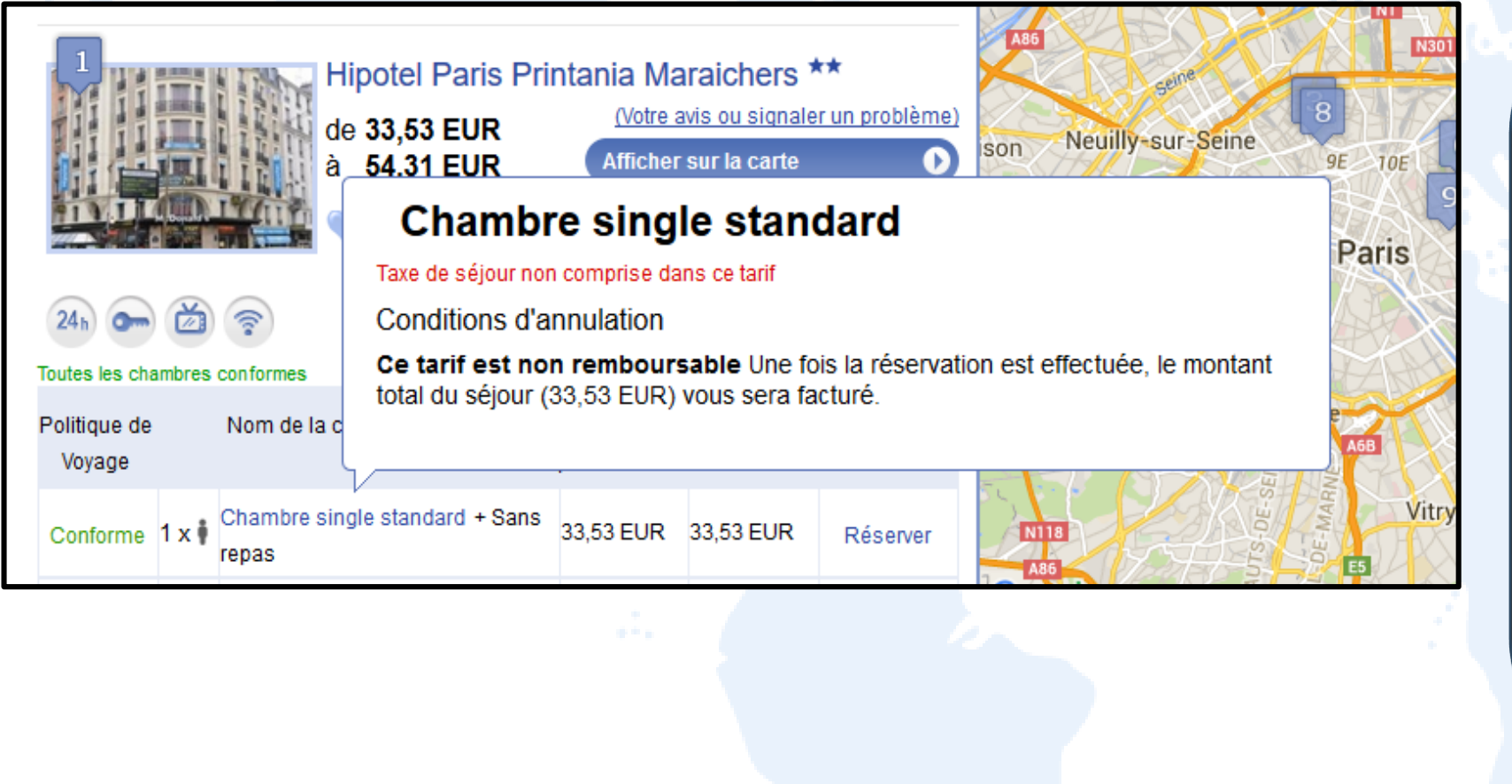

### Les tarifs non remboursables sont :

- En lecture seule pour les chargés de voyages
- Réservables pour les approbateurs

Accepter ces conditions particulières revient à payer le séjour dans tous les particulier absence (en cas. d'approbation)

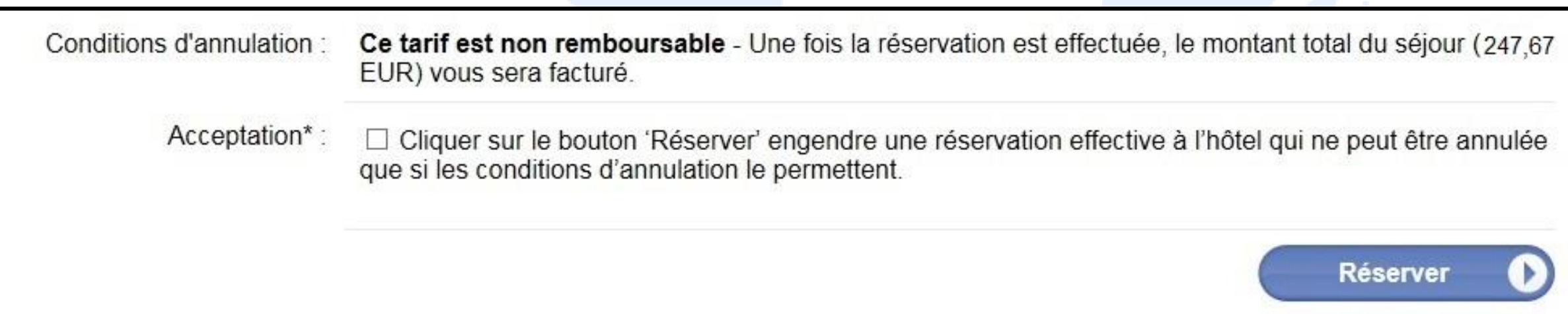

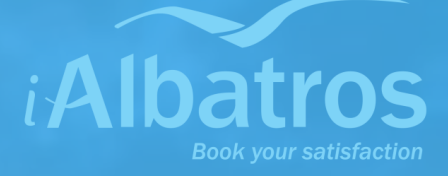

## **Finalisez votre réservation...**

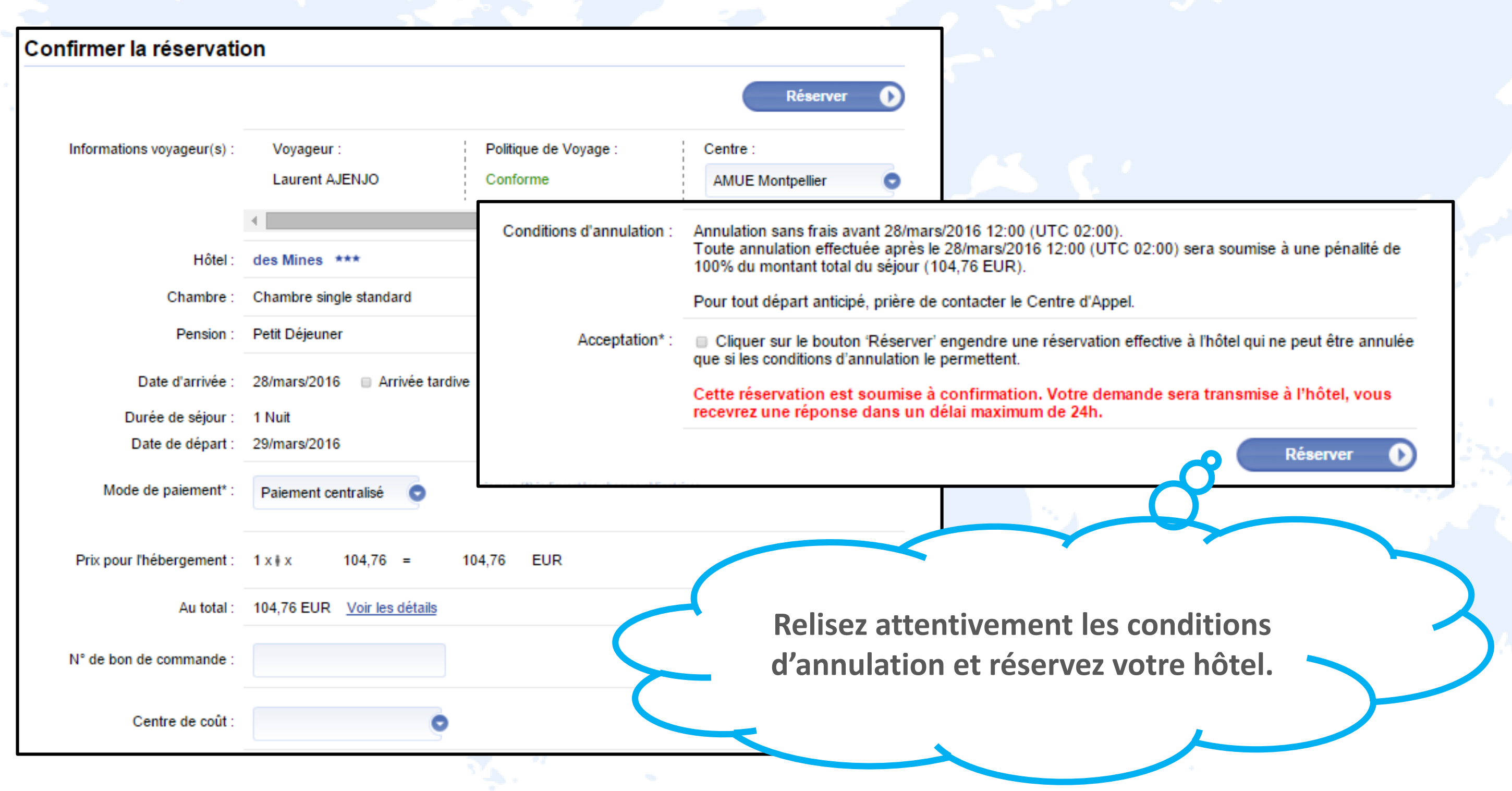

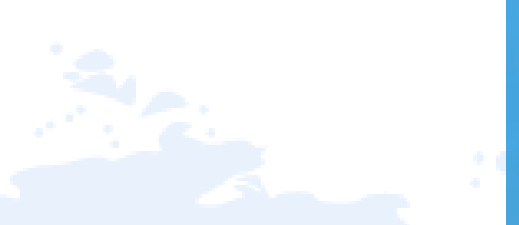

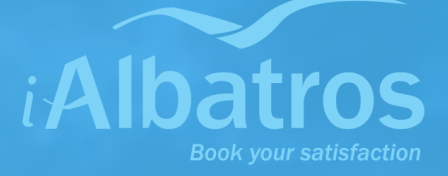

Le règlement de votre réservation.

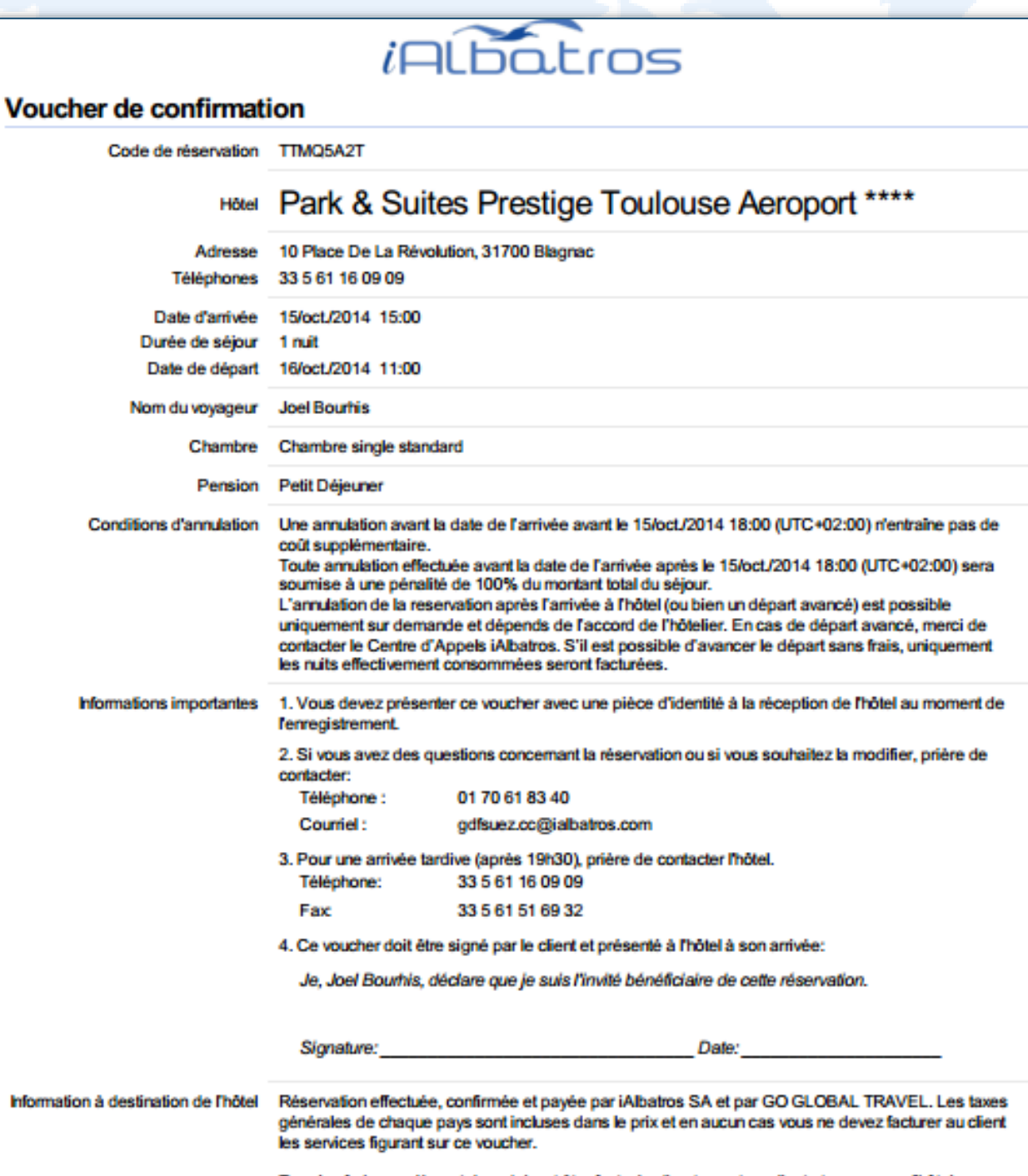

Tous les frais supplémentaires doivent être facturés directement au client et perçus par l'hôtel au moment du service. Veuillez vous assurer que le voucher est signé par le client et prière de le conserver le avec le formulaire d'inscription.

Le séjour est réglé directement par iAlbatros qui facture l'université de Nanterre.

Tout extra non inclus dans le bon prépayé sera à régler sur place.

Ce bon prépayé prouve à l'hôtel que votre chambre est réglée. Il est indispensable de le présenter.

N'oubliez pas d'annuler votre chambre si votre déplacement est annulé ou reporté.

Si la taxe de séjour n'est pas incluse, demandez une facture à l'hôtel pour remboursement.

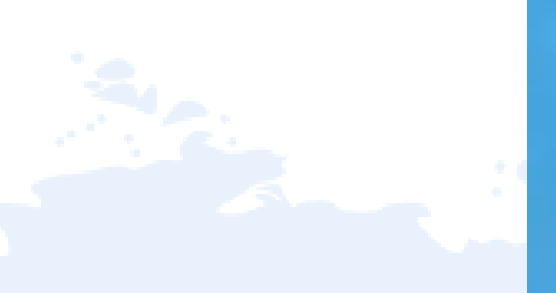

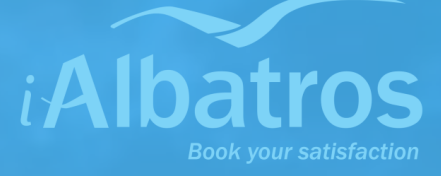

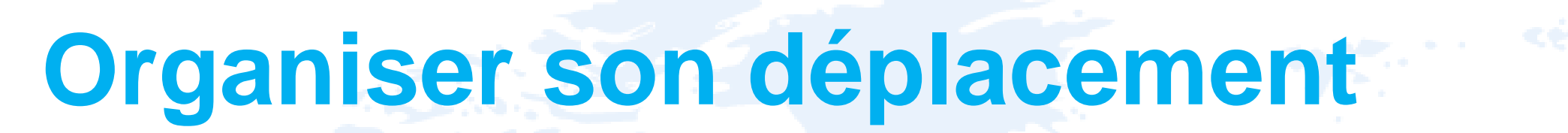

Le circuit d'approbation : côté chargé de voyages

| Hôt                     | el : Kyriad Porte d'Ivry ***                                                                                                    |              |
|-------------------------|----------------------------------------------------------------------------------------------------|--------------|
| Chamb                   | re : Chambre single standard                                                                                                    | 1 – Envo     |
| S                       | électionnez l'approbateur du :                                                                                                    | ро           |
| Date di La              | réservation sera soumise à l'acceptation de l'approbateur suivant:                                                                                                    |              |
| Durée de                | Voyageur(s) Marie-Ange ANGELINI                                                                                                    |              |
| Date de                 | Approbateur Marie-Ange ANGELINI                                                                                                    |              |
| ,<br>,                  | Annuler 🛞 Confirmer                                                                                                    |              |
| Mode de pai             |                                                                                                    |              |
|                         |                                                                                                    | 2 - Votr     |
|                         |                                                                                                    |              |
| Motif de deplacemen     | t* : Session CNU                                                                                                    |              |
|                         |                                                                                                    |              |
| N° de bon de command    |                                                                                                    |              |
| Conditions d'annulation | n : Annulation sans frais avant 20/févr./2016 12:00 (UTC+01:00).<br>Toute annulation effectuée après le 20/févr./2016 12:00 (UTC+01:00) sera soumise à une pénalité de |              |
|                         | 100% du montant total du séjour (68,36 EUR).                                                                                                    |              |
|                         | Pour tout départ anticipé, prière de contacter le Centre d'Appel.                                                                                                    | 3 – Vous rec |
| Acceptation             | 1*: Interpretent de la constitución d'annulation le permettent. 1* Interpretent de la constitución d'annulation le permettent.                                         |              |
|                         | Réserver D                                                                                                    |              |

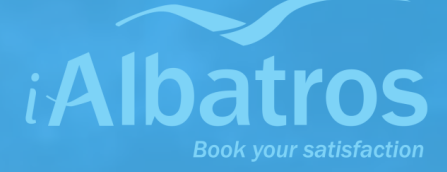

## yez votre réservation ur approbation

## approbateur valide

## evez le bon prépayé par

email

Le circuit d'approbation : côté approbateur

| Recherche Réservation | ns Mon profil                                                                                                    |                                                                                                    |            | 1 – Vous recevez une o<br>validation            |
|-----------------------|----------------------------------------------------------------------------------------------------|----------------------------------------------------------------------------------------------------|------------|-------------------------------------------------|
|                       | Destination* :                                                                                                    | Destination                                                                                             |            |                                                 |
|                       | Adresse :<br>Réservations en atten                                                                                 | te de validation                                                                                        | 8          |                                                 |
|                       | Vous avez 1 reservation en attente de v<br>24 heures avant la date limite d'annulati<br>réservations non validées. | alidation.<br>on sans frais, le système rejeté automatiquement les<br>Iter les réservations à valider ① |            | 2 – Vous vous connect<br>iAlbatros - Université |
|                       | Chambre :                                                                                                    | 12/sept./2014 Chambre simple                                                                            |            |                                                 |
|                       | Constituentes (1) indiment les site                                                                                | her plus d'options de recherche                                                                         | Rechercher | 3 – Vous approuvez o<br>demande                 |
|                       |                                                                                                    |                                                                                                    |            |                                                 |

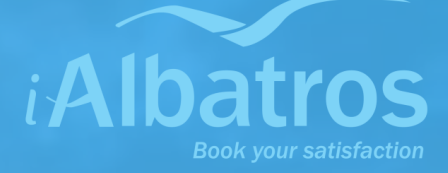

# demande de

## ez sur le site d'Orléans

## u refusez la

## Le circuit d'approbation : côté approbateur

| Historique des réservation                                                                                                    | Onglet<br>« Réservation                                                                 | »                                       |                                       | En cas de non<br>les délais, <b>la</b>      |
|----------------------------------------------------------------------------------------------------|-----------------------------------------------------------------------------------------|-----------------------------------------|---------------------------------------|---------------------------------------------|
| Recherche par voyageurs :<br>Statut de la demande adressée à l'approbateur :<br>En Attente Validée Rejetée<br>(2) (0) (0)<br>Statut de la réservation retourné par l'hôtel :<br>Confirmée Annulée En demande | Arrivée à part<br>Départ à part                                                         | ir de : Jusqu'au :<br>r de : Jusqu'au : | Ville de séjour :<br>Nom de l'hôtel : | automatique<br>(juste avant<br>d'annulation |
| Trier par                                                                                                    | Masquer filtres  de réservation Ville de séjour Da                                      | te d'arrivée Date de dépa               | rt Nom de l'hôtel                     |                                             |
| Nom du voyageur<br>Statut validation<br>Statut de la chambre<br>Code de réservation<br>Dates du séjour<br>Destination                                                                                        | En Attente<br>Confirmée<br>T6RGBAFR<br>22/oct./2014 à 23/oct./2014 (1 Nuit)<br>Toulouse |                                         |                                       |                                             |

les délais, la commande est automatiquement annulée. (juste avant la date limite d'annulation sans frais)

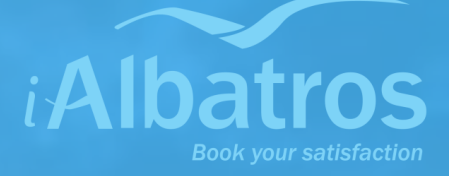

# En cas de non validation dans

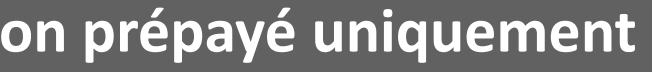

## Annuler son dossier hôtel

| Recherche Réservations Mon profil                                                                                                    |                                                                                                    |                                       |                                         |
|----------------------------------------------------------------------------------------------------|----------------------------------------------------------------------------------------------------|---------------------------------------|-----------------------------------------|
| Historique des réservations                                                                                                    |                                                                                                    |                                       | 1 – Or                                  |
| Statut de la réservation retourné par l'hôtel :<br>Confirmée Annulée En demande Rejetée<br>(1) (0) (0) (0) (0)                                                                                                    | Arrivée à partir de : Jusqu'au :<br>Départ à partir de : Jusqu'au :                                                                                  | Ville de séjour :<br>Nom de l'hôtel : | réser                                   |
| Construction       Numéro de réservation         Nom de Phôtel       Nom du voyageur         Nom de Phôtel       Nom du voyageur         Statut de la chambre       Confirmée         Code de réservation       TTMQ5A2T         Dates du séjour       15/oct./2014 à 1         Destination       Blagna         Nom de Phôtel       Nom de Phôtel         Politique de Voyag       Outrain         Politique de Voyag       Date limite d'annulatio         Informations voyageur(s)       Voyage         Joel       Nonage | Ville de séjour Date d'arrivée Date de<br>Rect (2014 (*)<br>Le bouton « Annuler<br>disparait dès que la<br>ondition d'annulation s<br>frais a expiré | départ<br>»<br>ans<br>er              | 2 – Cli<br>« Annuler<br>3 – Co<br>l'anr |

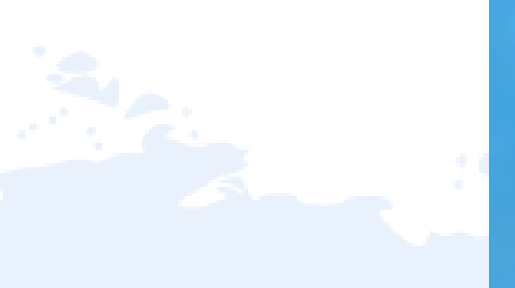

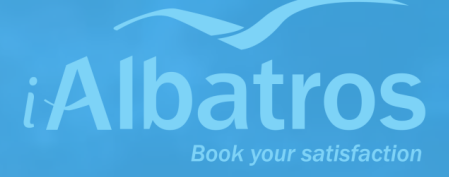

## glet mes vations

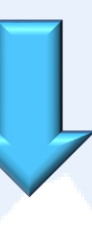

### quez sur r**éservation »**

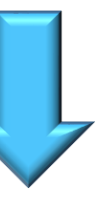

## onfirmez ulation

**Modifier son dossier hôtel** 

Modification d'un dossier

Nouvelle réservation

## Annulation en ligne du précédent dossier

and the second

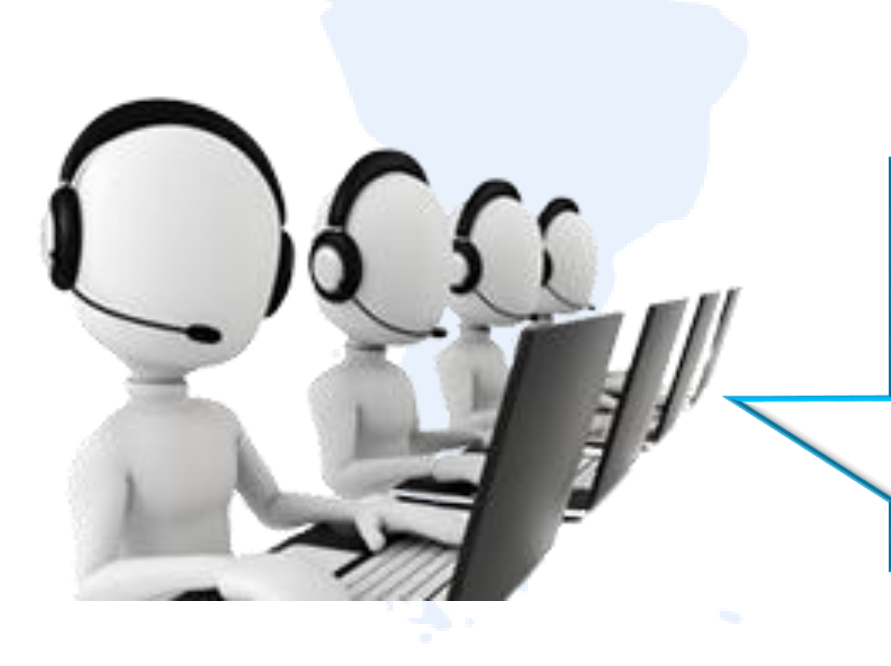

En faisant d'abord votre nouvelle réservation, vous vous assurez de la disponibilité avant d'annuler. Le Centre d'appel iAlbatros se tient à votre disposition pour toute assistance.

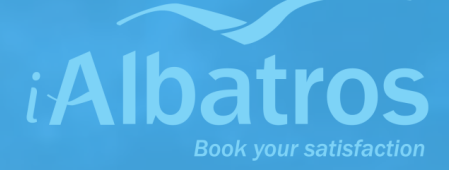

# Le Service Client iAlbatros

Pour toute demande de réservations pour les groupes, autres cas complexes et assistance.

Un numéro de téléphone : 01/82/88/74/45

Service

24/24 - 7/7

Une adresse email dédiée : u-paris10@ialbatros.com

Service

inclus

L'utilisation du formulaire de demande de devis est obligatoire !

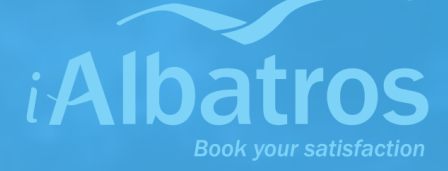

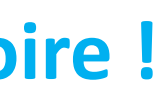

# En cas de problème à l'hôtel

## (+33)1 82 88 74 45

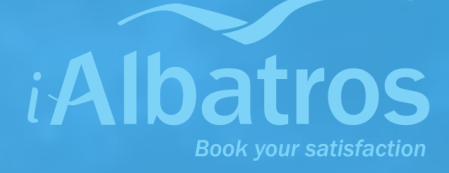

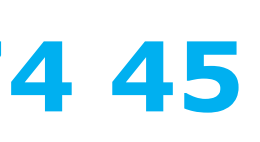

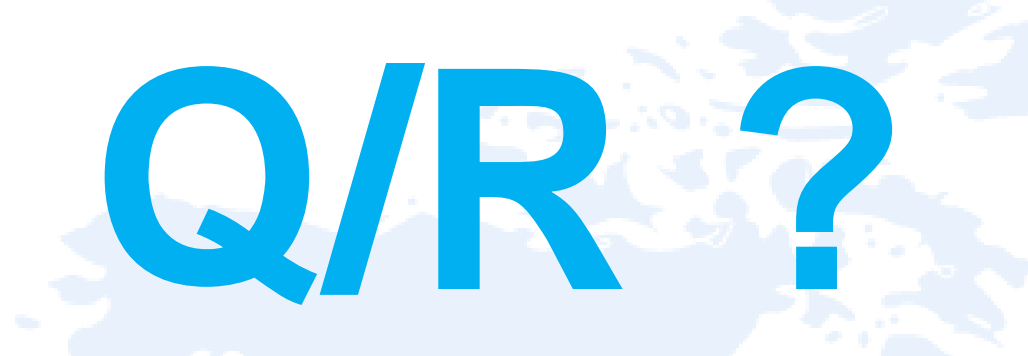

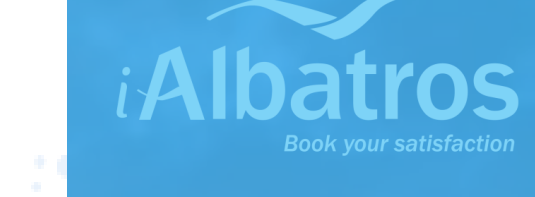

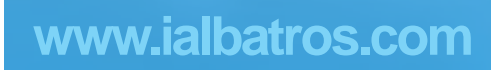

# Votre solution de réservations Hôtel

# iAlbatros

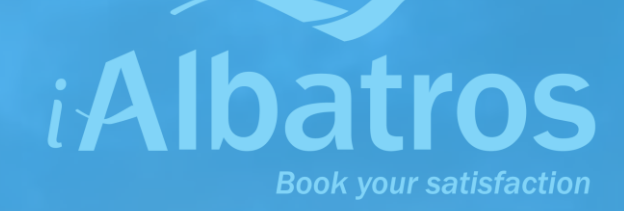

- Contraction in the second second second